# Registro en el sistema

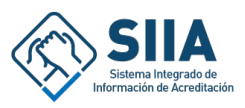

Esta guía proporciona un proceso paso a paso para registrar una organización en el sistema de integrado de información de Acreditación SIIA, importante para usuarios que no están familiarizados con el procedimiento. Simplifica el proceso de registro al desglosar cada paso necesario para completarlo correctamente, reduciendo así la probabilidad de errores. Siguiendo la guía, los usuarios pueden navegar eficientemente por el sistema, asegurándose de cumplir con todos los requisitos de registro.

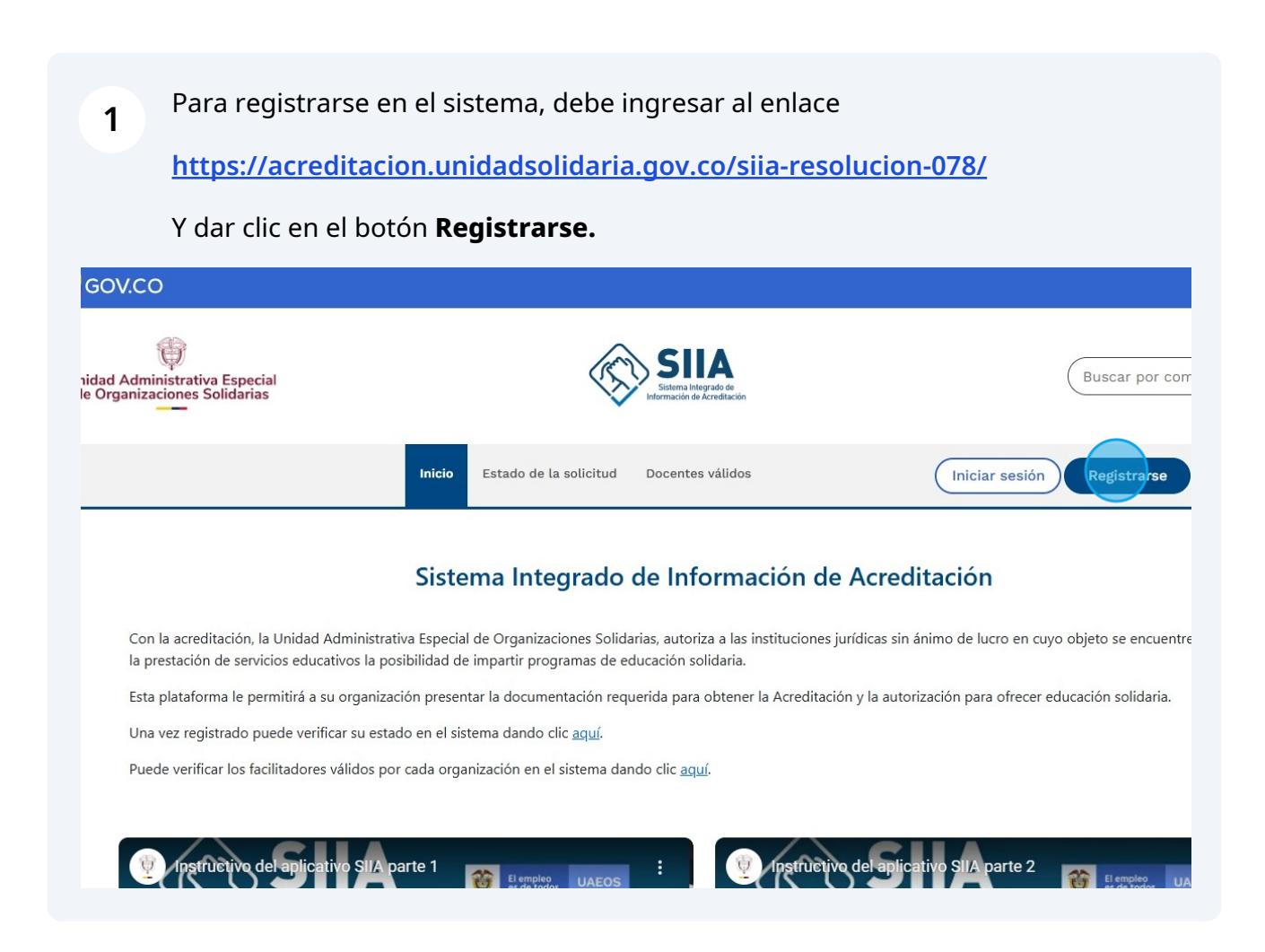

2 Diligenciar todos los campos del formulario. Los campos con \* son requeridos

|      |                                                                 |                          | SIIA<br>Sistema Integrado de<br>Información de Acreditación |        |  |  |
|------|-----------------------------------------------------------------|--------------------------|-------------------------------------------------------------|--------|--|--|
|      |                                                                 | Formulario de            | registro organizaciones                                     |        |  |  |
|      | Información básica de la organización:<br>*Campos requeridos    |                          | ca de la organización:<br>Campos requerido                  |        |  |  |
|      | Nombre de la organización: *                                    |                          | Primer nombre: *                                            |        |  |  |
|      | Nombre de la organización                                       |                          | Primer nombre                                               |        |  |  |
|      | NIT de la organización (sin puntos + dígito de verificación): * |                          | Primer apellido: *                                          |        |  |  |
|      | Número de NIT                                                   | - Dígito de verificación | Primer apellido                                             |        |  |  |
|      | Sigla de la organización: *                                     |                          | Correo electrónico de organización (Notificaciones): *      | Unidad |  |  |
| aria | Sigla de la organización                                        |                          | Correo electrónico de la organización                       | de Or  |  |  |
|      | Primer nombre del representant                                  | te legal: *              | Nombre de usuario (Inicio de sesión): *                     |        |  |  |
|      | Primer nombre del representante                                 |                          | Nombre de usuario                                           |        |  |  |
|      | Segundo nombre del representa                                   | ante legal:              | Contraseña: *                                               |        |  |  |

### **3** Debe aceptar las politica de tratamiento de la información para continuar.

| 1026279129                    | -                             | 8 | ~ | Rios                                                   |                                                                                                    |    |  |  |
|-------------------------------|-------------------------------|---|---|--------------------------------------------------------|----------------------------------------------------------------------------------------------------|----|--|--|
| Sigla de la organización: *   | 12                            |   |   | Correo electrónico de organización (Notificaciones): * |                                                                                                    |    |  |  |
| PRUEBA                        |                               |   |   | camilorios.h92@gmail.com                               | ~                                                                                                    | Un |  |  |
| Primer nombre del represen    | tante legal: *                |   |   | Nombre de usuario (Inicio de sesión): *                |                                                                                                    | 0  |  |  |
| Jose                          |                               |   | ~ | prueba                                                 | ~                                                                                                    |    |  |  |
| Segundo nombre del repres     | entan <mark>te leg</mark> al: |   |   | Contraseña: *                                          |                                                                                                    |    |  |  |
| Segundo nombre del represe    | entante                       |   |   | • ••••••                                               | ~                                                                                                    |    |  |  |
| Primer apellido del represen  | ntante legal: *               |   |   | Segura                                                 |                                                                                                    |    |  |  |
| Hernandez                     |                               |   | ~ | Todos los requisitos cumplidos.                        |                                                                                                    |    |  |  |
| Segundo apellido del repres   | entante legal:                |   |   | 0                                                      |                                                                                                    |    |  |  |
| Segundo apellido del repres   | entante                       |   | ( | Ora continuar tiene que aceptar las condiciones s      | v restricciones de SIIA.                                                                                       |    |  |  |
| Correo electrónico del repres | sentante legal:               | * |   | Acepta la política de tratamiento de la infor          | mación? •                                                                                                    |    |  |  |
| camilorios.h92@gmail.com      |                               |   | ~ | *Política de tratamiento de la información             |                                                                                                    |    |  |  |
|                               |                               |   |   | Registrars                                             | se 🕊                                                                                                    |    |  |  |
|                               |                               |   |   |                                                        | The second second second second second second second second second second second second second second second s |    |  |  |

Por favor leer y aceptar la política de tratamiento de datos.

|                                                                                     | Unidad Administrativa Especial<br>de Organizaciones Solidarias                                                             |
|-------------------------------------------------------------------------------------|----------------------------------------------------------------------------------------------------|
|                                                                                     |                                                                                                    |
| La Entidad en todas sus actuaciones incorpora el re                                 | espeto a la Protección de Datos, dando cumplimiento a cada uno de los principios establecidos en la Ley.                   |
| La Entidad implementará todas las acciones y estra                                  | ategias necesarias para el efectivo cumplimiento y garantía del Derechoi consagrado en la Ley Estatutaria 1581 de 2012.    |
| La Entidad dará a conocer a todos sus usuarios los                                  | derechos que se derivan de la protección de los datos personales.                                                          |
| VII. INDICADORES                                                                    |                                                                                                    |
| 1. Uso de información por personal autorizado.                                      |                                                                                                    |
| 2. Tratamiento de datos personales.                                                 |                                                                                                    |
| VIII. CRONOGRAMA GENERAL DE IMPLEM                                                  | IENTACIÓN                                                                                                    |
| El presente documento de política de protección de                                  | e datos personales entrará en vigencia desde la expedición del acto administrativo que así lo disponga.                    |
| NOTA: El área responsable del tratamiento de los                                    | datos personales definirá los funcionarios y colaboradores que accederán a las bases de datos; así como, las contraseñas y |
| procedimientos que sean necesarios. Así mismo, la<br>datos personales de La Unidad. | os colaboradores deberán seguir los uneamientos dados por el responsable del tratamiento y las políticas de tratamiento de |
| IX. ANEXOS                                                                          |                                                                                                    |
| N/A.                                                                                |                                                                                                    |
| Recurso de la política.                                                             |                                                                                                    |
|                                                                                     |                                                                                                    |
|                                                                                     |                                                                                                    |
|                                                                                     | No, declino. Sí, acopto.                                                                                                   |

## Dar clic en el botón registrarse

| Nombre de usuario (Inicio de sesión): *<br>prueba<br>Contraseña: *      | ~                                                                  |
|-------------------------------------------------------------------------|--------------------------------------------------------------------|
| prueba Contraseña: *                                                    | ~                                                                  |
| Contraseña: *                                                           |                                                                    |
|                                                                         |                                                                    |
| • ••••••                                                                | ~                                                                  |
| Segura<br>Todos los requisitos cumplidos.<br>Repetir contraseña: *      |                                                                    |
| · · · · · · · · · · · · · · · · · · ·                                   | ~                                                                  |
| <ul> <li>Acepta la política de tratamiento de la información</li> </ul> | n? *                                                               |
| *Política de tratamiento de la información                              |                                                                    |
| Registrarse 🖋                                                           |                                                                    |
| ? Iniciar Sesión                                                        |                                                                    |
| a                                                                       | Segura<br>Todos los requisitos cumplidos.<br>Repetir contraseña: * |

Validar los datos registrados y aceptar el envío de correos electrónicos desde el sistema.

6

|              | Datos de la Organización         |                              |                                     | Datos del Representante Legal   |  |
|--------------|----------------------------------|------------------------------|-------------------------------------|---------------------------------|--|
| Organización | EJEMPLO DE ORGANIZACION          |                              | Primer nombre                       | Jose                            |  |
| NIT          | 1026279129-8                     |                              | Segundo nombre                      |                                 |  |
| Sigla        | PRUEBA                           |                              | Primer apellido                     | Hernandez                       |  |
|              |                                  |                              | Segundo apellido                    |                                 |  |
|              |                                  |                              | Correo electrónico                  | camilorios.h92@gmail.com        |  |
|              | Contraseña                       | Clave*25                     |                                     |                                 |  |
|              | Apellido                         | Rios                         |                                     |                                 |  |
|              | Contraseña                       | Clave*25                     |                                     |                                 |  |
|              | Correo de organización           | camilorios.h                 | 192@gmail.com                       |                                 |  |
|              | Acepto que se envien comunicació | ones, notificaciones y actos | administrativos vía correo electrón | ico a: camilorios.h92@gmail.com |  |

7 Una vez acepte el envío de correos electrónicos se habilitará el botón **Si, Registrarme.** Dar clic.

| ón     EJEMPLO DE ORGANIZACION     Primer nombre     Jose       1026279129-8     PRUEBA     Segundo nombre     Primer apellido       PRUEBA     Correo electrónico     camilorios.h92@gmail.com                                                                                                    |    | Datos de la Organización           |                         |                                        | 🎍 Datos del Representante Legal |  |  |
|----------------------------------------------------------------------------------------------------|----|------------------------------------|-------------------------|----------------------------------------|---------------------------------|--|--|
| 1026279129-8       Segundo nombre         PRUEBA       Primer apellido         Segundo apellido       Gegundo apellido         Correo electrónico       camiloríos.h92@gmail.com             Nombre       Camilo         Apellido       Rios         Nombre de usuario       prueba         Contraseña       Clave*25         Correo electrónico a: camilorios.h92@gmail.com | ón | EJEMPLO DE ORGANIZACION            |                         | Primer nombre                          | Jose                            |  |  |
| PRUEBA     Primer apellido     Hernandez       Segundo apellido     Garulo     Correo electrónico     camilorios.h92@gmaiLcom         Nombre     Camilo       Apellido     Rios     Apellido       Nombre de usuario     prueba       Contraseña     Clave*25       Correo de organización     camilorios.h92@gmaiLcom                                                       |    | 1026279129-8                       |                         | Segundo nombre                         |                                 |  |  |
| Segundo apellido<br>Correo electrónico     camilorios.h92@gmail.com       Nombre     Camilo       Apellido     Rios       Apellido     Rios       Contraseña     Claver25       Correo de organización     camilorios.h92@gmail.com                                                                                                    |    | PRUEBA                             |                         | Primer apellido                        | Hernandez                       |  |  |
| Correo electrónico       camilorios.h92@gmail.com         Loso del Usuario       Camilo         Nombre       Camilo       Camilo         Apellido       Rios       Contraseña       Clave*25         Correo de organización       camilorios.h92@gmail.com       Camilorios.h92@gmail.com                                                                                    |    |                                    |                         | Segundo apellido                       |                                 |  |  |
| Datos del Usuario         Nombre       Camilo         Apelidio       Rios         Nombre de usuario       prueba         Contraseña       Clave*25         Correo de organización       camilorios.h92@gmail.com                                                                                                    |    |                                    |                         | Correo electrónico                     | camilorios.h92@gmail.com        |  |  |
| Contraseña     Clave*25       Correo de organización     camilorios.h92@gmail.com       Acepto que se envíen comunicaciones, notificaciones y actos administrativos vía correo electrónico a: camilorios.h92@gmail.com                                                                                                    |    | Nombre de usuario                  | prueba                  |                                        |                                 |  |  |
| Nombre de usuario     prueba       Contraseña     Clave*25       Correo de organización     camilorios.h92@gmail.com                                                                                                    |    | Apellido                           | Rios                    |                                        |                                 |  |  |
| Contraseña       Clave*25         Correo de organización       camilorios.h92@gmail.com         Acepto que se envíen comunicaciones, notificaciones y actos administrativos vía correo electrónico a: camilorios.h92@gmail.com                                                                                                    |    | Nombre de usuario                  | prueba                  |                                        |                                 |  |  |
| Correo de organización camilorios.h92@gmail.com                                                                                                    |    | Contraseña                         | Clave*25                |                                        |                                 |  |  |
| Acepto que se envien comunicaciones, notificaciones y actos administrativos vía correo electrónico a: camilorios.h92@gmail.com                                                                                                    |    | Correo de organización             | camilorio               | ilorios.h92@gmail.com                  |                                 |  |  |
|                                                                                                    |    | Acepto que se envíen comunicacione | s, notificaciones y act | os administrativos vía correo electrón | ico a: camilorios.h92@gmail.com |  |  |

Esto enviara un correo electrónico de activación de la cuenta.

| <b>A</b> <sub>2</sub>                                                                                            |                                                                                                    |                                                                   |                     |
|----------------------------------------------------------------------------------------------------|----------------------------------------------------------------------------------------------------|-------------------------------------------------------------------|---------------------|
| ión ingresada es correc<br>Si el correo no le llega en los próximos<br>Hotmail.com), y de click en "Volver a env |                                                                                                    | rónico (Gmail.com, Outlook.com, Yahoo.com,<br>Jadsolidaria.gov.co | -                   |
| eo electrónico de organización:*                                                                                 | Cuenta registrada<br>Se envío un correo a: camilorios.h92@gmail.com, por favor<br>verifíquelo para activar su cuenta. | Volver a enviar el correo 🕄 Cerra                                 | ar e iniciar sesiór |
|                                                                                                    |                                                                                                    | Registrarse 🖋                                                     |                     |
|                                                                                                    | Ya tienes cuenta? Iniciar Sesión                                                                                      |                                                                   |                     |

**9** Si el correo no llega, puede usar la opción de **Volver a enviar correo.** 

| == acredit | acion.unidadsolidaria.gov.co/sila-re                                       | esolucion-078/regi                                                               | stro?torm=inicio                                          |                                                  |                                                                  |                                                                           |                                    |
|------------|----------------------------------------------------------------------------|----------------------------------------------------------------------------------|-----------------------------------------------------------|--------------------------------------------------|------------------------------------------------------------------|---------------------------------------------------------------------------|------------------------------------|
|            | NIT de la organización (sin p                                              | ountos + dígito d                                                                | e verificación): *                                        |                                                  | Primer apellido: *                                               |                                                                           |                                    |
|            | 1026279129                                                                 |                                                                                  | 8                                                         | ~                                                | Rios                                                             |                                                                           |                                    |
|            | Sigla de la organización: *                                                |                                                                                  |                                                           |                                                  | Correo electrónico de                                            | organización (Notificaciones): *                                          |                                    |
| aria       | PRUEBA                                                                     |                                                                                  |                                                           |                                                  | camilorios.h92@gma                                               | il.com                                                                    | <ul> <li>Un</li> <li>di</li> </ul> |
|            | Si el correo no le ll<br>Hotmail.com), y de d<br>Correo electrónico de org | ega en los próxim<br>click en "Volver a e<br>ganización:<br>to e ectrónico e ter | os 5 minutos, y no e<br>inviar el correo". Si e<br>nativo | stá en la bandeja de :<br>l problema persiste, c | pam, por favor, escriba otro co<br>ntáctese con atencionalciudad | orreo electrónico (Gmail.com, Outlook.com,<br>Jano@unidadsolidaria.gov.co | Yahoo.com,                         |
|            |                                                                            |                                                                                  |                                                           |                                                  |                                                                  | Volver a enviar el correo                                                 | 🕄 Cerrar e iniciar sesión          |
| S.,        |                                                                            |                                                                                  |                                                           |                                                  |                                                                  | Registrarse 🖑                                                             |                                    |
|            |                                                                            |                                                                                  |                                                           | Ya tienes cuent                                  | a? Iniciar Sesión                                                |                                                                           |                                    |

8

#### **10** El correo electrónico puede llegar a la carpeta **spam** o **no deseado.**

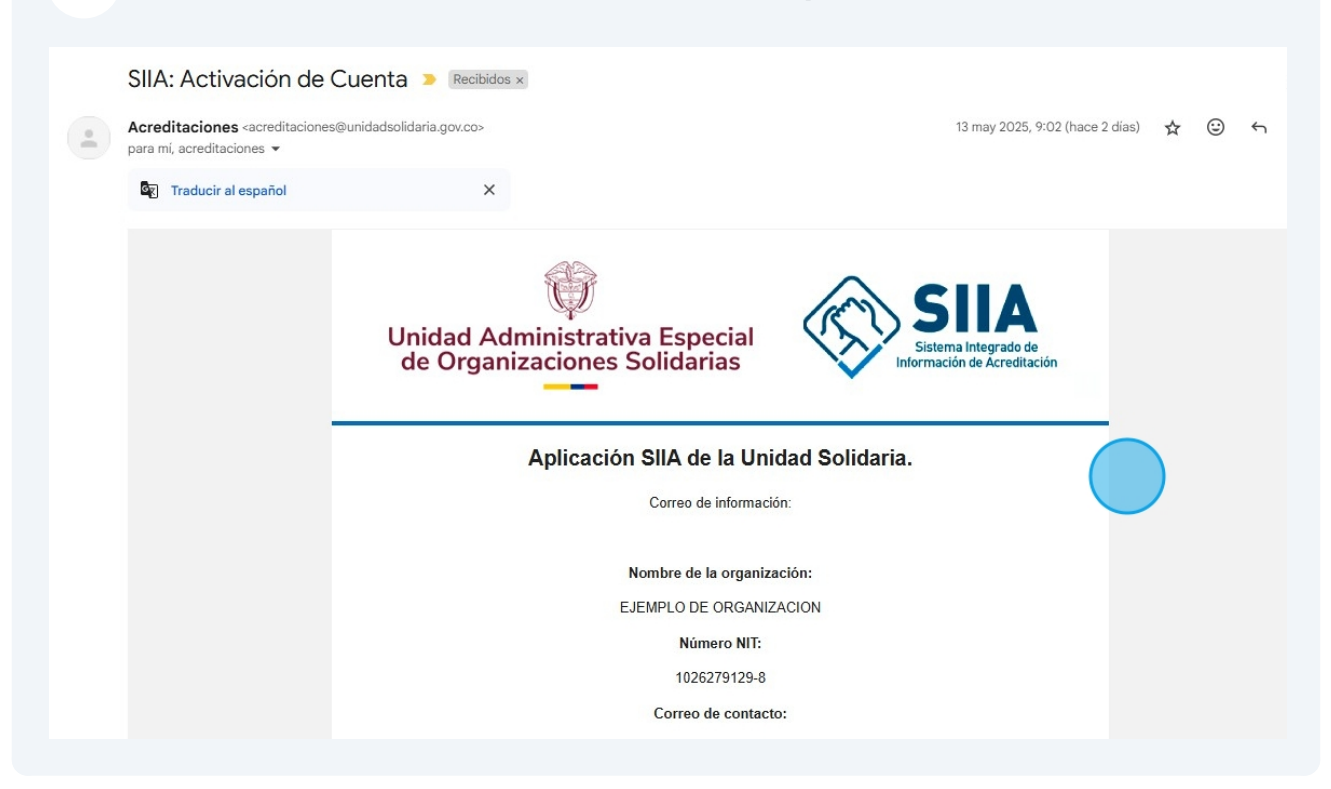

| <b>11</b> Dar clic en | Activar mi cuenta                                                                                                    |
|-----------------------|----------------------------------------------------------------------------------------------------|
|                       | 1026279129-8                                                                                                    |
|                       | Correo de contacto:                                                                                                    |
|                       | camilorios.h92@gmail.com                                                                                                    |
|                       | Representante legal:                                                                                                    |
|                       | Jose Hernandez                                                                                                    |
|                       | Nombre de usuario:                                                                                                    |
|                       | prueba                                                                                                    |
|                       | Unidad Solidaria le recuerda que es importante mantener la información básica de contacto de la<br>entidad actualizada, para facilitar el desarrollo procesos derivados de la acreditación. Le<br>recomendamos cada vez que se realice algún cambio sea reportado por medio del SIIA. En razón a la<br>política de manejo de datos institucional y para verificar la identidad de la organización, es necesario<br>activar su cuenta en el siguiente link:                                                                    |
|                       | Activar mi clienta                                                                                                    |
|                       | Si tiene alguna duda puede comunicarse con nosotros a través de los siguientes canales:<br>Atención al ciudadano <u>atencionalciudadano@unidadsolidaria.gov.co</u><br>Chat en página web <u>Unidad Solidaria</u> martes y jueves de 9 am a 12 pm.<br>Atención telefónica al <u>3275252</u> Ext. 301 (Bogotá); línea gratuita nacional <u>018000122020</u><br><u>Carrera 10 No. 15 - 22</u> Lunes a viernes de 8 a.m. a 5:00 p.m., Bogotá - Colombia.<br>Para el manual de usuario de la aplicación SIIA de <u>Click aquí.</u> |
| ( S Responder ) ( S F | Responder a todos $\rightarrow$ Reenviar $(\textcircled{c})$                                                                                                    |

### **12** Esta acción lo redirigirá a la página de inicio de sesión.

|              | Sieter<br>Informac                                                                                | IIA<br>na Integrado de<br>ión de Acreditación |                                                       |
|--------------|---------------------------------------------------------------------------------------------------|-----------------------------------------------|-------------------------------------------------------|
| ad Solidaria | Organizaciones Inscritas<br>Inicia sesión para continuar.<br>Usuario*<br>pruebas<br>Contraseña: * | ~                                             | Unidad Administrativa Esp<br>de Organizaciones Solida |
|              | Iniciar Sesi                                                                                      | Recordar contraseña?<br>17 Registrarse        |                                                       |

13 Al iniciar sesión saldrá una ventada de confirmación

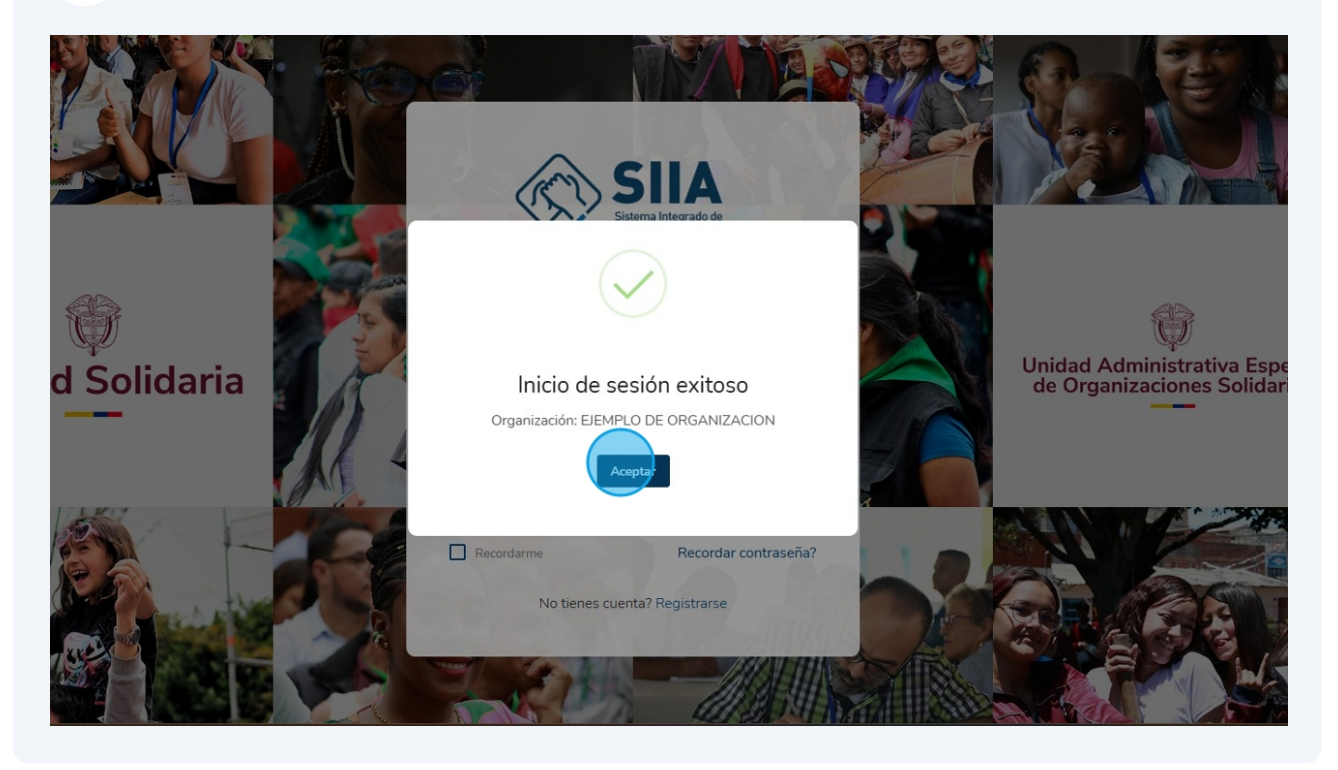

14 Esto lo dirigirá al panel de control del sistema. Donde encontrara todas las opciones para **registrar su solicitud en el sistema**, **actualizar los datos de la organización**, **registrar sus docentes**, entre otras opciones.

| SIIA.                                                                           | ≡                                                                     |                                             |
|---------------------------------------------------------------------------------|-----------------------------------------------------------------------|---------------------------------------------|
| <ul> <li>Panel principal</li> <li>Solicitudes</li> <li>Facilitadores</li> </ul> | FUNDACIÓN DE PRUEBAS Sistema Integrado de Información de Acreditación |                                             |
| <ul> <li>♀ Perfil Organización</li> <li>ⓐ Ayuda</li> </ul>                      | Menu Principal      Solicitudes     Gestión de solicitudes            | Facilitadores<br>Administración de docentes |
|                                                                                 | Perfil Organización<br>Datos de la organización                       | Ayuda<br>Soporte y documentación            |
|                                                                                 | 🔒 1<br>Solicitudes 3<br>Facilitadores                                 | O Personas capacitadas O Informe c          |
|                                                                                 |                                                                       |                                             |